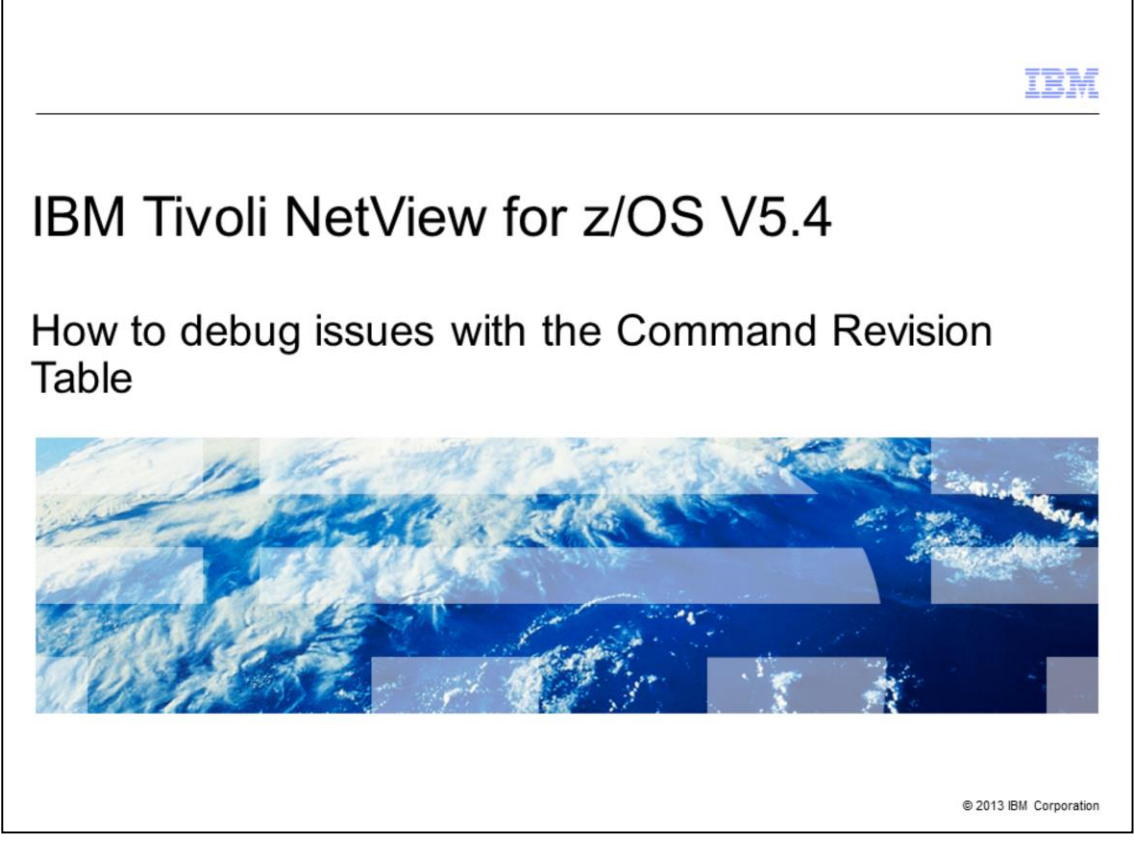

IBM Tivoli<sup>®</sup> NetView<sup>®</sup> for z/OS<sup>®</sup> V5.4, How to debug issues with the Command Revision Table.

|                                                                                    | IBM                    |
|------------------------------------------------------------------------------------|------------------------|
| Objectives                                                                         |                        |
|                                                                                    |                        |
|                                                                                    |                        |
| When you complete this module, you can perform these tasks:                        |                        |
| <ul> <li>Verify that the NetView command exit is active</li> </ul>                 |                        |
| <ul> <li>Verify that the correct Command Revision Table (CRT) is loaded</li> </ul> |                        |
| <ul> <li>Get statistics for the CRT</li> </ul>                                     |                        |
| Set up CRT tracking                                                                |                        |
|                                                                                    |                        |
|                                                                                    |                        |
|                                                                                    |                        |
|                                                                                    |                        |
|                                                                                    |                        |
|                                                                                    |                        |
|                                                                                    |                        |
|                                                                                    |                        |
| 2 How to debug issues with the Command Revision Table                              | © 2013 IBM Corporation |

When you complete this module, you can perform these tasks: verify that the NetView command exit is active; verify that the correct Command Revision Table (CRT) is loaded; get statistics for the CRT; set up some CRT tracking.

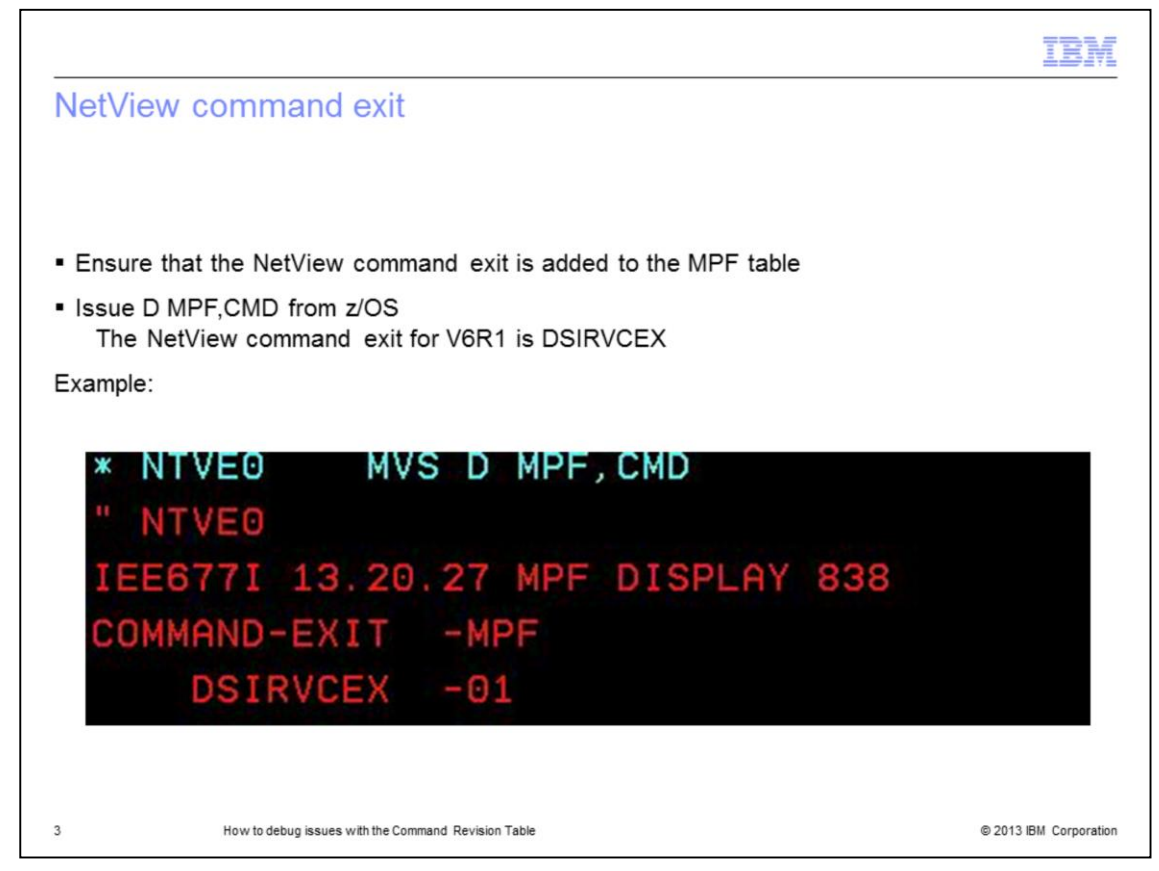

This screen capture shows an example of the D MPF,CMD command being issued from NetView and the resulting output of the IEE677i message. This output shows that the NetView command exit, DSIRVCEX, is active.

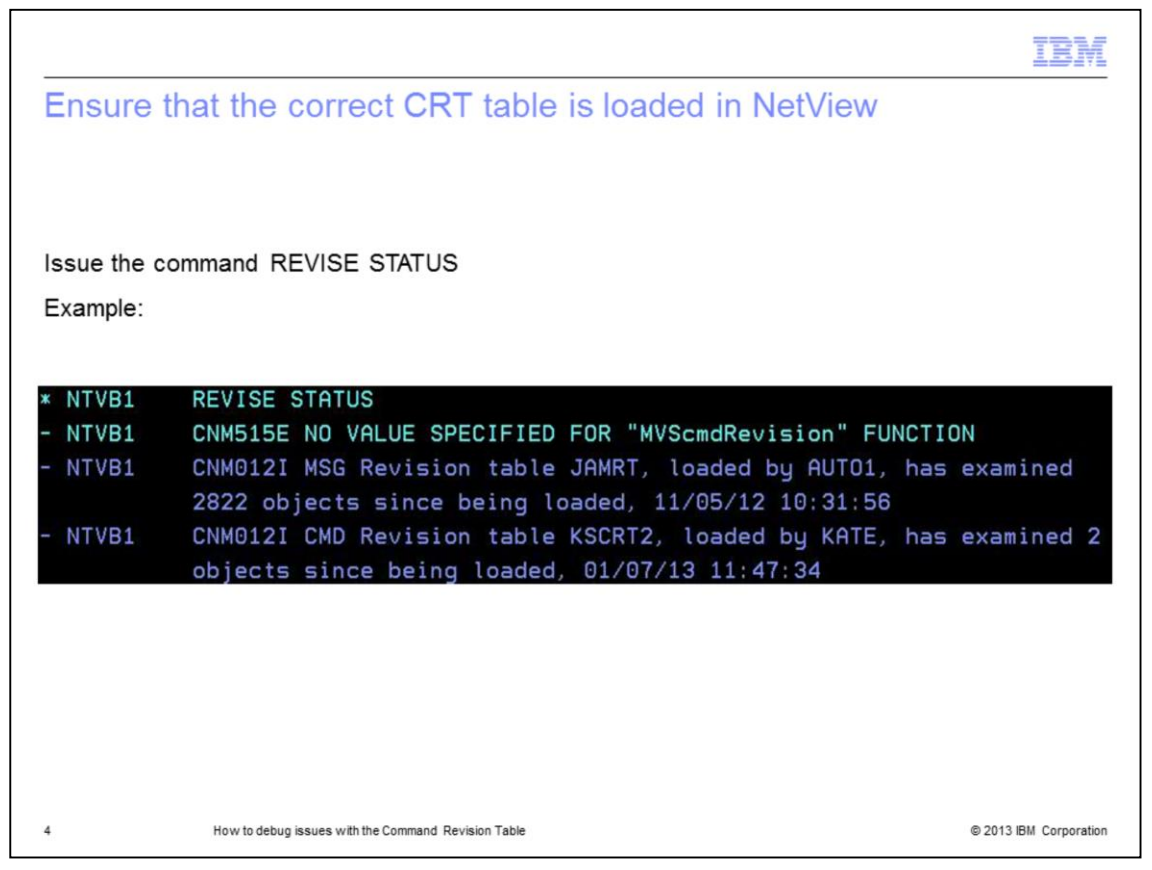

This screen capture shows an example of the REVISE STATUS command that was issued from NetView and the response. The response indicates that there is a message revision table that is loaded and a command revision table loaded. The command output gives the timestamps of when the tables where loaded and how many objects were examined.

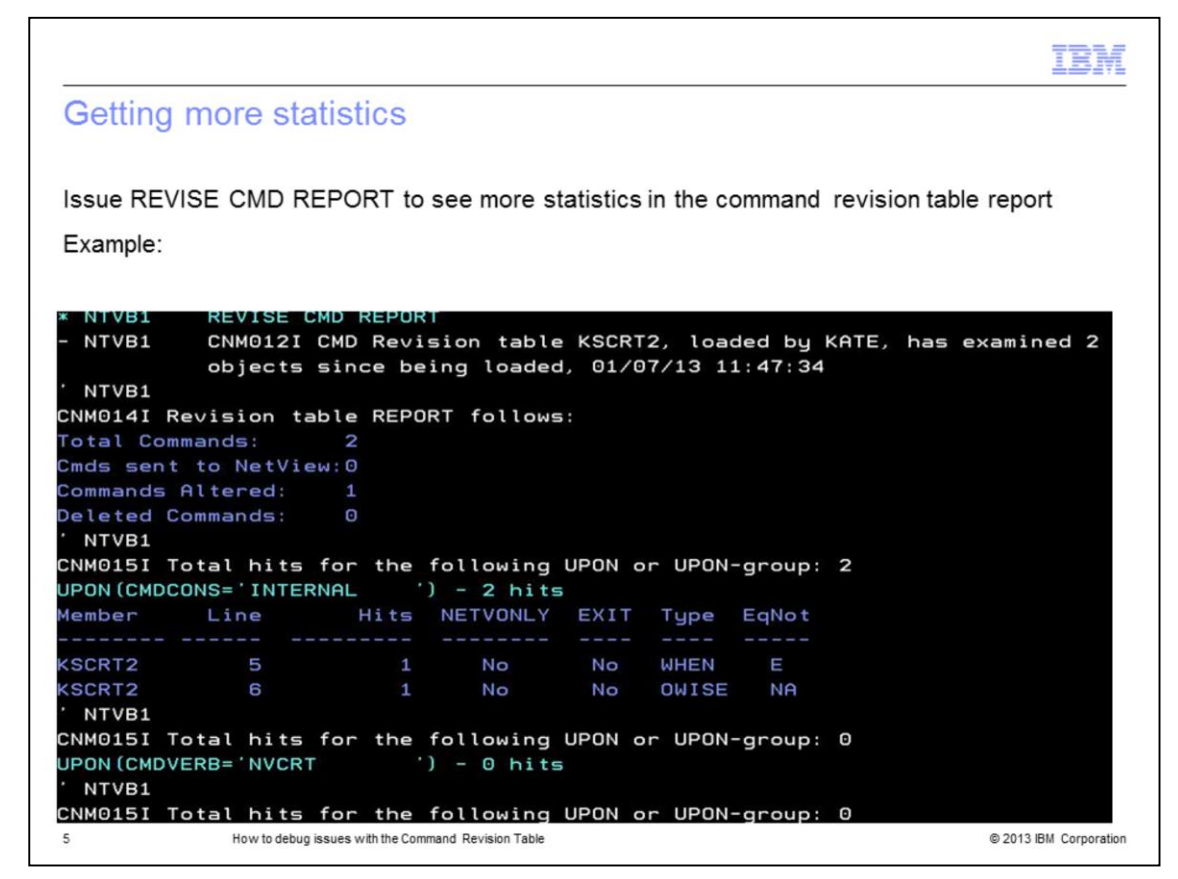

In this screen capture, you can see that a REVISE CMD REPORT command was issued to get statistics on the CRT only. It shows how many commands were examined, how many commands were sent to NetView, how many commands were altered, and how many commands were deleted.

It then lists each UPON section and gives details about each.

This screen capture is the first page of the report. There is more output from the command.

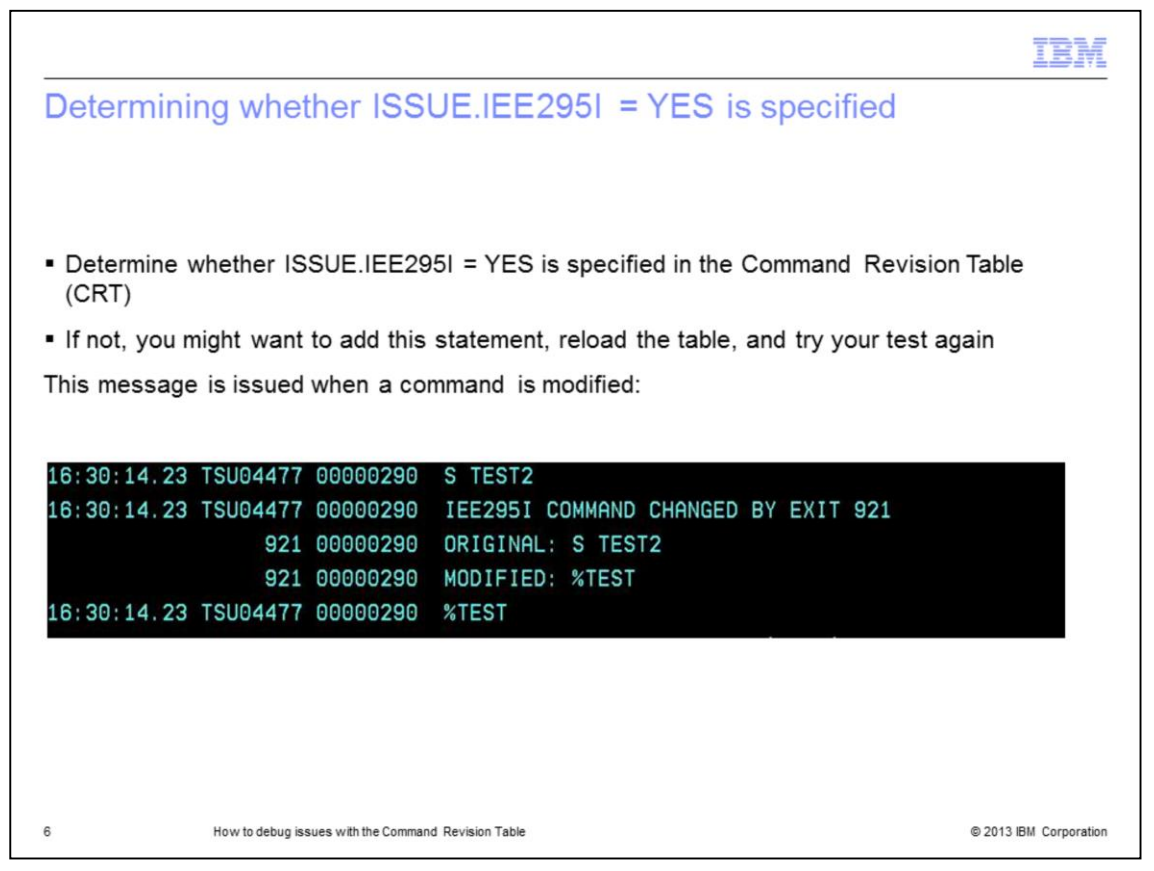

This example shows that an operator issued an S TEST2 command. And the IEE295i indicates that the command was changed by an exit. It then lists the original command followed by the modified command. The log then shows that the NetView issued a modified command.

|                                                                                    | IBM                    |
|------------------------------------------------------------------------------------|------------------------|
| Summary                                                                            |                        |
|                                                                                    |                        |
|                                                                                    |                        |
| Now that you completed this module, you can perform these tasks:                   |                        |
| <ul> <li>Verify that the NetView command exit is active</li> </ul>                 |                        |
| <ul> <li>Verify that the correct Command Revision Table (CRT) is loaded</li> </ul> |                        |
| <ul> <li>Get statistics for the CRT</li> </ul>                                     |                        |
| <ul> <li>Set up CRT tracking</li> </ul>                                            |                        |
|                                                                                    |                        |
|                                                                                    |                        |
|                                                                                    |                        |
|                                                                                    |                        |
|                                                                                    |                        |
|                                                                                    |                        |
|                                                                                    |                        |
| 7 How to debug issues with the Command Revision Table                              | © 2013 IBM Corporation |

Now that you completed this module, you can perform these tasks: verify that the NetView command exit is active; verify that the correct Command Revision Table (CRT) is loaded; get statistics for the CRT; set up CRT tracking.

| IBM                                                                                                    |
|----------------------------------------------------------------------------------------------------|
| Trademarks, disclaimer, and copyright information                                                                                                    |
|                                                                                                    |
|                                                                                                    |
| THE INFORMATION CONTAINED IN THIS PRESENTATION IS PROVIDED FOR INFORMATIONAL PURPOSES ONLY. Other product and service<br>names might be trademarks of IBM or other companies. A current list of other IBM trademarks is available on the web at "Copyright and trademark<br>information" at http://www.ibm.com/legal/copytrade.shtml                                                                                                    |
| Other company, product, or service names may be trademarks or service marks of others.                                                                                                    |
| THE INFORMATION CONTAINED IN THIS PRESENTATION IS PROVIDED FOR INFORMATIONAL PURPOSES ONLY. WHILE EFFORTS WERE<br>MADE TO VERIFY THE COMPLETENESS AND ACCURACY OF THE INFORMATION CONTAINED IN THIS PRESENTATION, IT IS PROVIDED<br>"AS IS" WITHOUT WARRANTY OF ANY KIND, EXPRESS OR IMPLIED. IN ADDITION, THIS INFORMATION IS BASED ON IBM'S CURRENT<br>PRODUCT PLANS AND STRATEGY, WHICH ARE SUBJECT TO CHANGE BY IBM WITHOUT NOTICE. IBM SHALL NOT BE RESPONSIBLE FOR<br>ANY DAMAGES ARISING OUT OF THE USE OF, OR OTHERWISE RELATED TO, THIS PRESENTATION OR ANY OTHER DOCUMENTATION.<br>NOTHING CONTAINED IN THIS PRESENTATION IS INTENDED TO, NOR SHALL HAVE THE EFFECT OF, CREATING ANY WARRANTIES OR<br>REPRESENTATIONS FROM IBM (OR ITS SUPPLIERS OR LICENSORS), OR ALTERING THE TERMS AND CONDITIONS OF ANY AGREEMENT<br>OR LICENSE GOVERNING THE USE OF IBM PRODUCTS OR SOFTWARE. |
| © Copyright International Business Machines Corporation 2013. All rights reserved.                                                                                                    |
|                                                                                                    |
|                                                                                                    |
|                                                                                                    |
|                                                                                                    |
|                                                                                                    |
|                                                                                                    |
| 8 © 2013 IBM Corporation                                                                                                    |